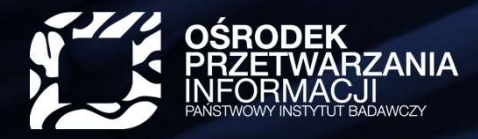

🚱 www.opi.org.pl

# PBN 2.0

Polska Bibliografia Naukowa

Warszawa 11.12.2019 Gdańsk 13.12.2019 Kraków 16.12.2019

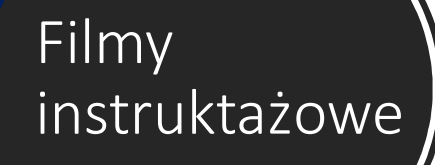

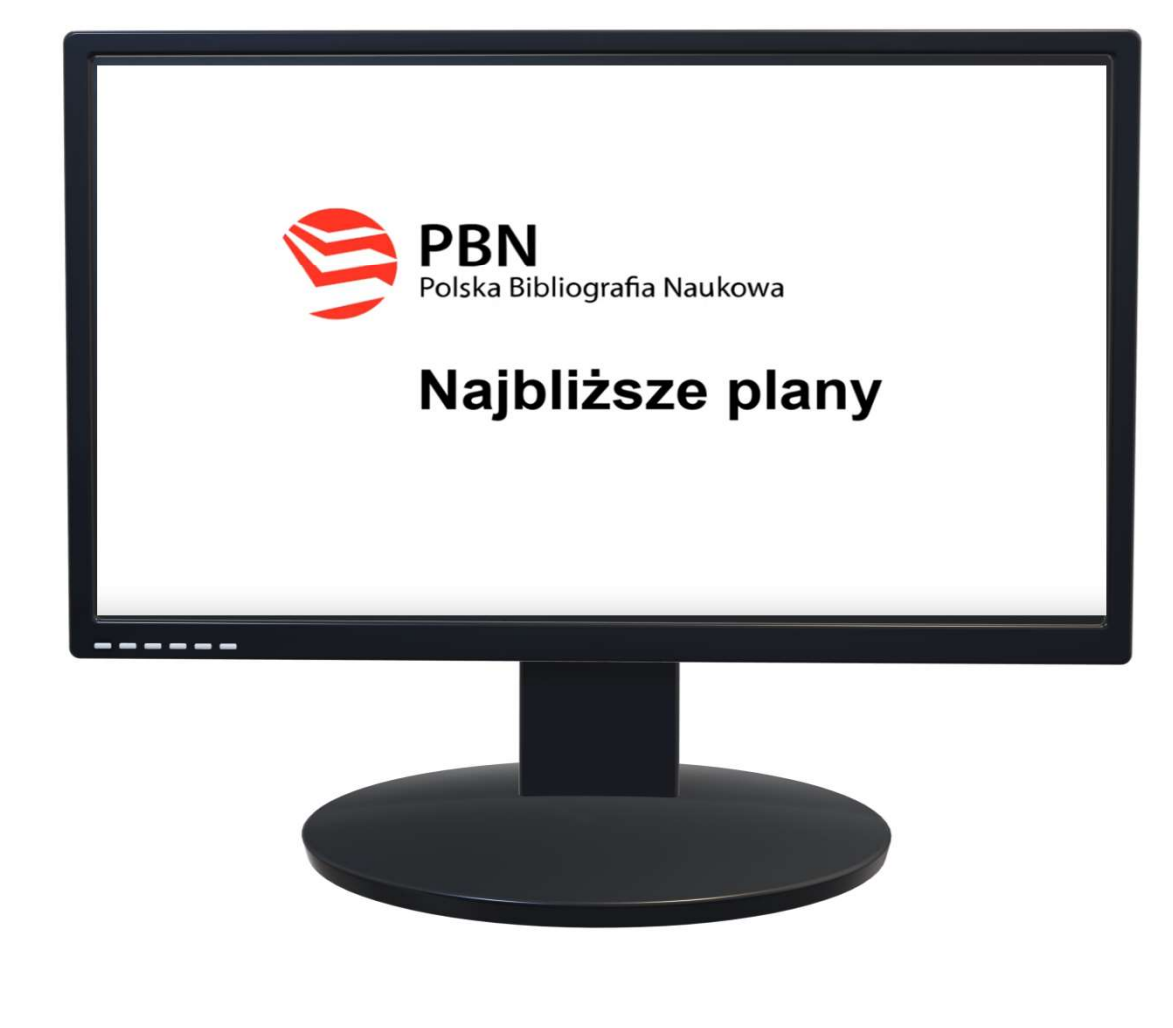

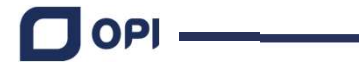

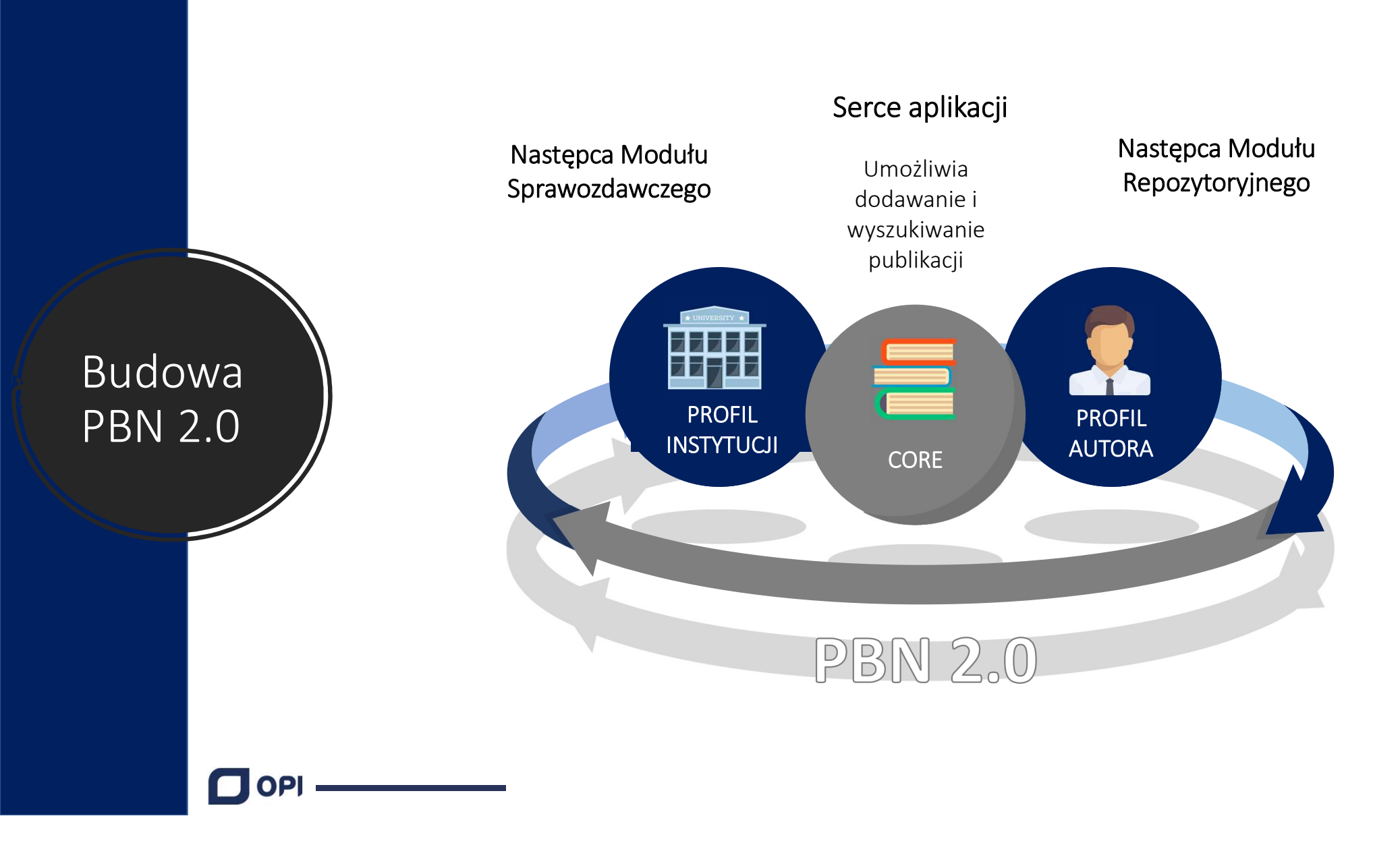

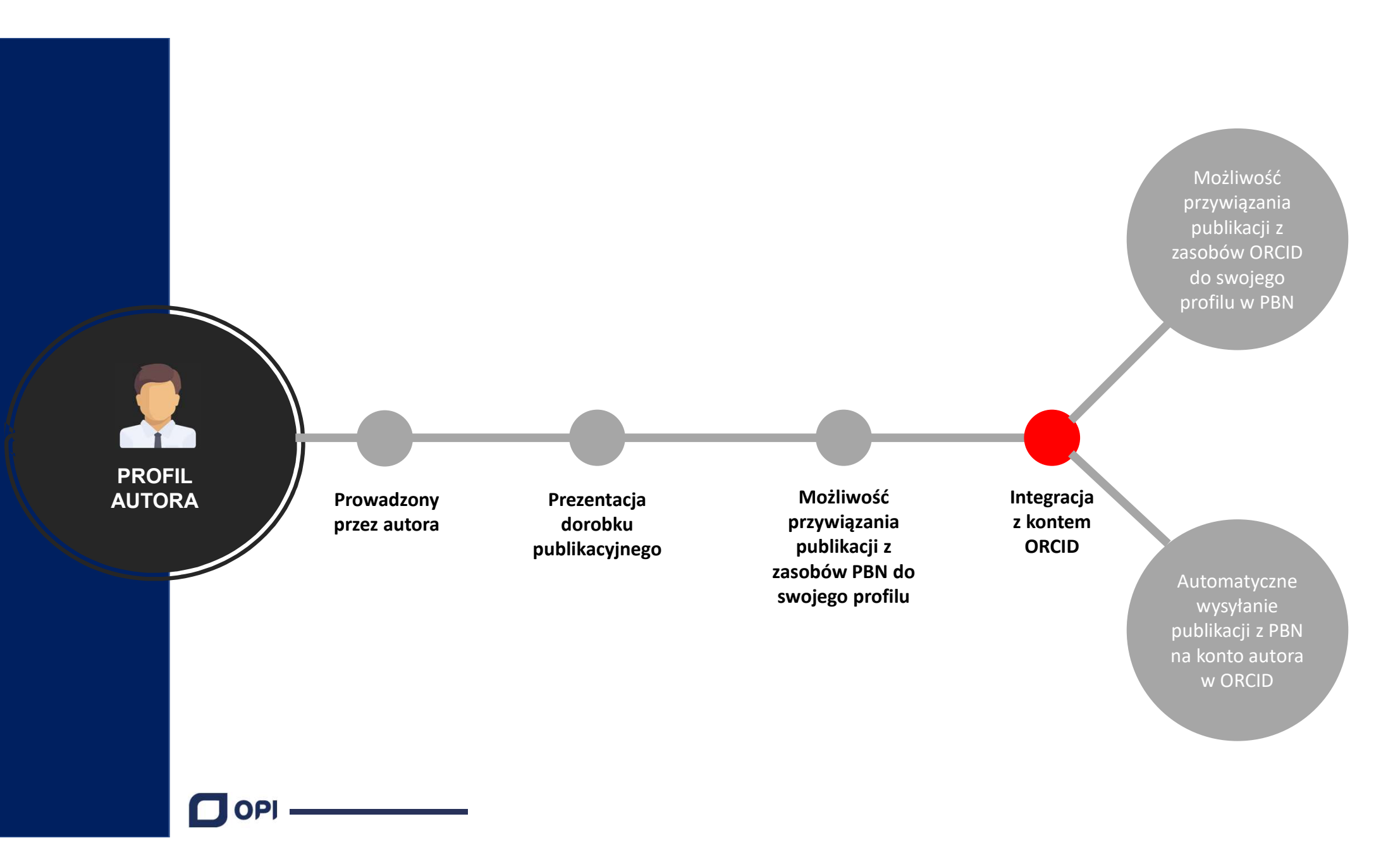

Jeżeli nie przywiążemy publikacji z core'u do Profilu Instytucji, to publikacje nie będą uwzględnione w ewaluacji.

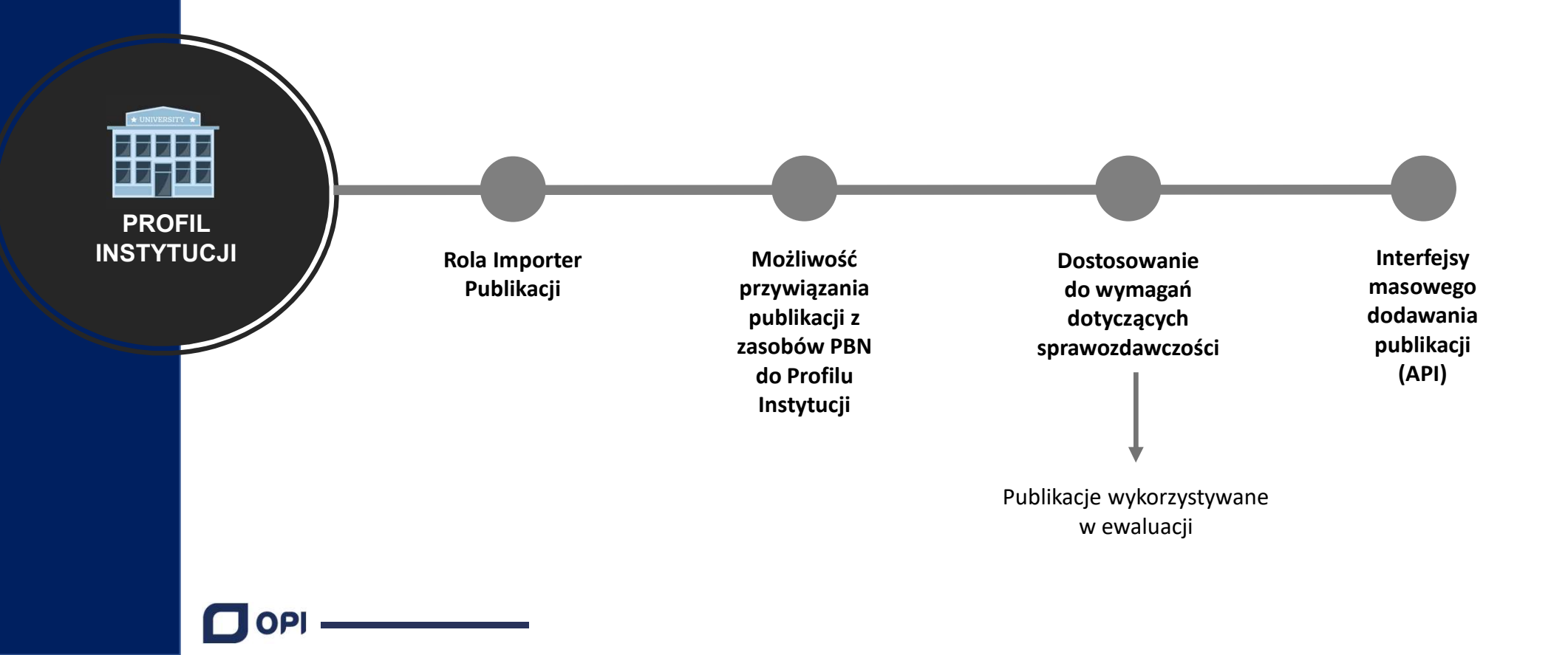

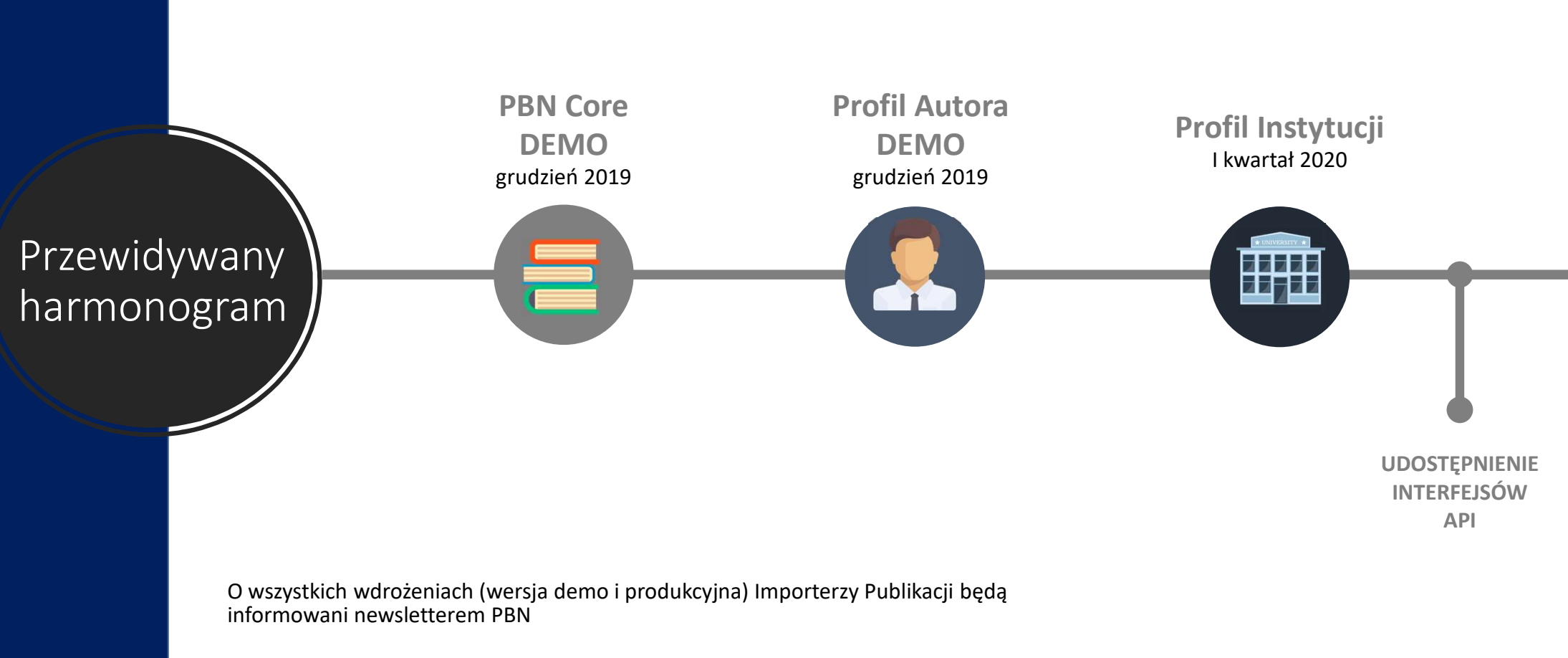

### Wersja DEMO – publikowana przed wersją produkcyjną

OPI \_\_\_\_\_

|                   |                | Login<br>Imię<br>Drugie Imię<br>Nazwisko |                                                                                                   | Ô | Autentykacja<br>dwuetapowa (2FA)<br>wŁĄcz<br>& Połączone konta |
|-------------------|----------------|------------------------------------------|---------------------------------------------------------------------------------------------------|---|----------------------------------------------------------------|
| MCL<br>połączenie | Podłącz profil | +<br>DL <del>o</del> n                   | Moduł Centralnego Logowania<br>Zaloguj się kontem centralnym<br>Nazwa użytkownika lub adres email |   | Stwórz lub podłącz ORCID ID                                    |
|                   |                |                                          | Hasto<br>Zapomniałeś hasta?<br>Zaloguj się                                                        |   |                                                                |

### Witamy w **PBN** Polska Bibliografia Naukowa Moduł Centralnego Logowania Login Zaloguj się kontem centralnym Nazwa użytkownika lub adres email Hasło Zapomniałeś hasła? Hasło Kod TFA Zapomniałeś hasła? Zapamiętaj mnie Zaloguj się Nowy użytkownik? Zarejestruj się Regular Nie posiadasz konta? Zarejestuj się ZALOGUJ COPIPIB ZALOGUJ Z OPI PIB D ZALOGUJ Z ORCID ID Logując się akceptujesz regulamin serwisu

MCL Logowanie

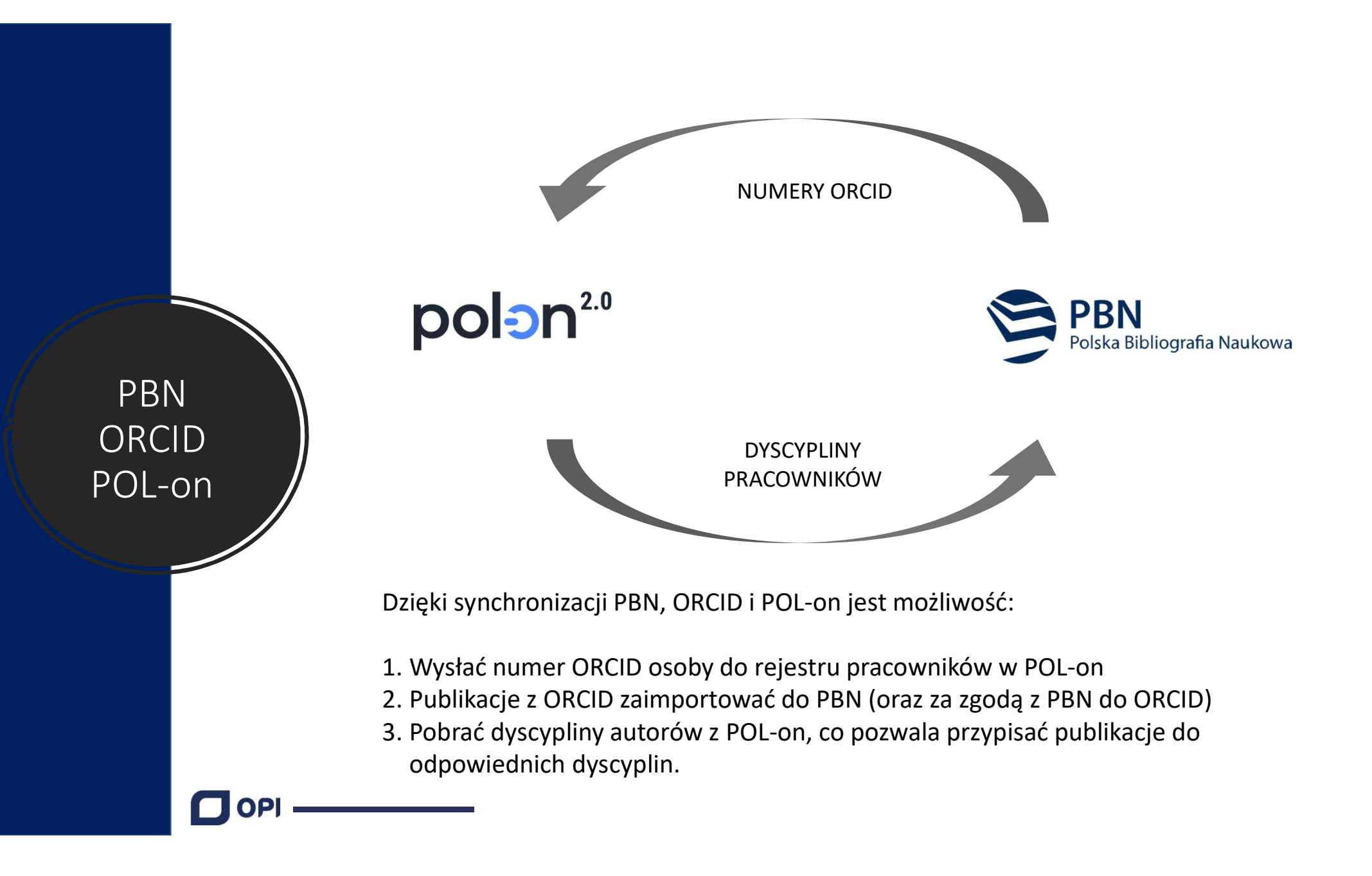

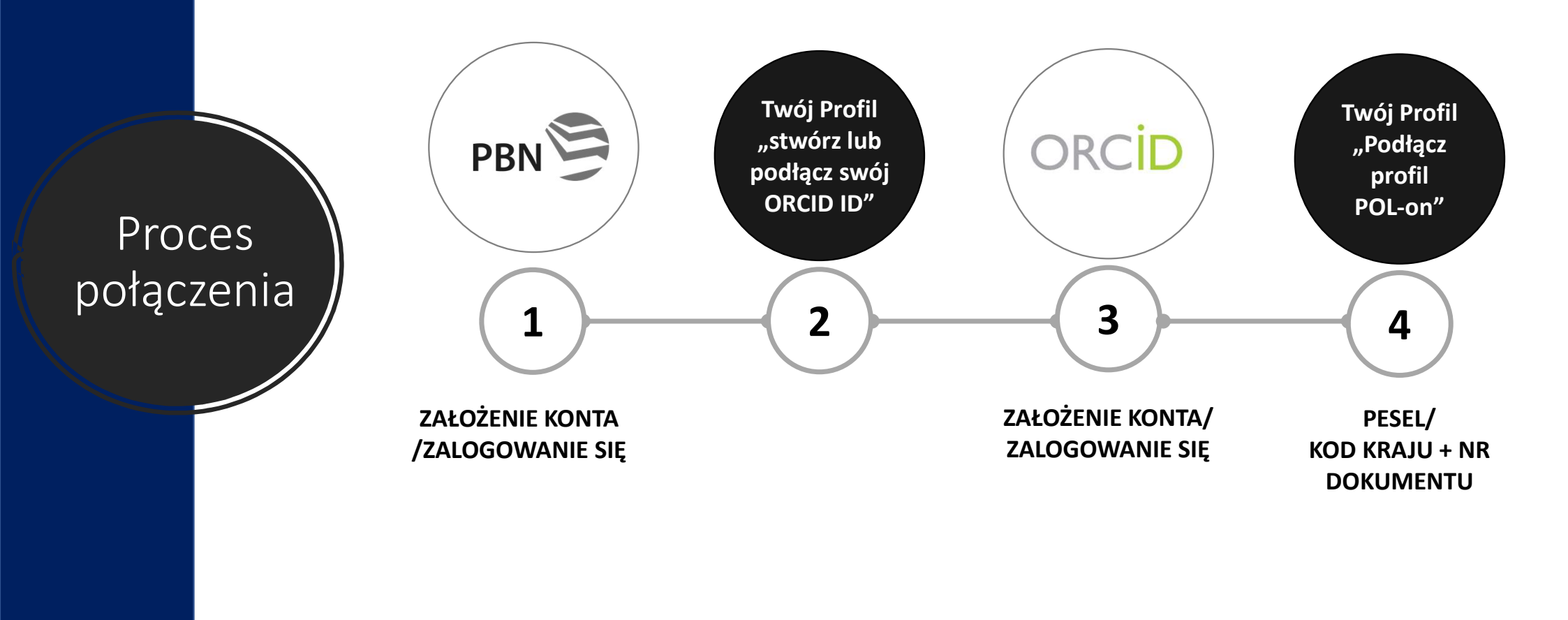

## Podłączenie ORCID

| Autentykacja<br>dwuetapowa (2FA) | OR                                                         | CID                     |
|----------------------------------|------------------------------------------------------------|-------------------------|
| WŁĄCZ                            | Sign into ORCID                                            | or Register now         |
|                                  | Personal account                                           | finstitutional account  |
| & Połączone konta                | Sign in with you<br>Email or ORCID ID<br>Email or ORCID ID | r ORCID account         |
| Stwórz lub podłacz ODCID IP      | ORCID password                                             |                         |
| Stworz lub pourącz Okcib i       | Sign int                                                   | o ORCID                 |
|                                  | Forgotten your password? Reset                             | it here                 |
|                                  | Sign in with a socia                                       | al media account 🕄      |
|                                  | G Sign in with Google                                      | f Sign in With Facebook |
| Login OPI PIB:                   |                                                            |                         |

### Witamy w

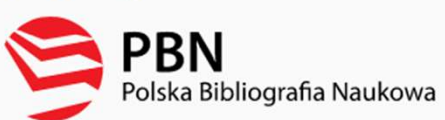

|                           | OR                              | CiD                    |  |  |  |  |
|---------------------------|---------------------------------|------------------------|--|--|--|--|
| Login                     | Sign into ORCII                 | D or Register now      |  |  |  |  |
| Usala                     | L Personal account              | finstitutional account |  |  |  |  |
| Zapomniałeś hasła?        | Sign in with your ORCID account |                        |  |  |  |  |
|                           | Email or ORCID iD               |                        |  |  |  |  |
| Kod TFA                   | ORCID password                  |                        |  |  |  |  |
| 🗌 Zapamiętaj mnie         | Sign I                          | into ORCID             |  |  |  |  |
| Nie posiadasz konta? Za   | rejestuj się                    |                        |  |  |  |  |
| COPIPIB ZALOGU            | ί ζ ορι ρίβ                     |                        |  |  |  |  |
| D ZALOGUJ Z               | ORCID ID                        |                        |  |  |  |  |
| Loguiac sie akceptuiesz r | egulamin serwisu                |                        |  |  |  |  |

### Logowanie przez ORCID

|                        |                | Login<br>Imię<br>Drugie Imię |   |                                                                                                    | Autentykacja<br>dwuetapowa (2FA)                                                    |
|------------------------|----------------|------------------------------|---|----------------------------------------------------------------------------------------------------|-------------------------------------------------------------------------------------|
|                        | Podłącz profil | Nazwisko                     | _ |                                                                                                    | Połączone konta  Orcid  Identyfikator Orcid: 0000-                                  |
| Połączenie<br>z POL-on |                | +<br>POL∋N<br>∫™             |   |                                                                                                    | Cogin OPI PIB:                                                                      |
|                        |                |                              |   | Podłącz swój profil POL<br>Wpisz swój numer PESEL albo kod I<br>podstawie wyszukamy Cię w bazie<br>konta.<br>PESEL/Kod kraju i nr dokumentu | L-ON ×<br>kraju i numer dokumentu - na tej<br>POL-on i podłączymy profil do Twojego |
|                        |                |                              |   |                                                                                                    |                                                                                     |

|            |                                        | Login<br>Imię<br>Drugie Imię  |        | ¢ | Autentykacja<br>dwuetapowa (2F<br>wŁĄcz | A)     |
|------------|----------------------------------------|-------------------------------|--------|---|-----------------------------------------|--------|
|            |                                        | Nazwisko                      |        |   | ⊘Połączone konta                        | a<br>m |
| Połaczenie | Role                                   |                               |        |   | Identyfikator Orcid:                    |        |
| z POL-on   | Nazwa roli Iden<br>Importer Publikacji | ntyfikator obiektu            | Status |   | Cogin OPI PIB:                          | Û      |
|            | POL-on<br>PBN-ID: 15                   |                               |        |   |                                         |        |
|            | Imię i Nazwisko:                       |                               |        |   |                                         |        |
|            | Jednostki Naukowe:                     | acji — Państwowy Instytut Bao | dawczy |   |                                         |        |
|            |                                        |                               |        |   |                                         |        |

## Dodawanie publikacji

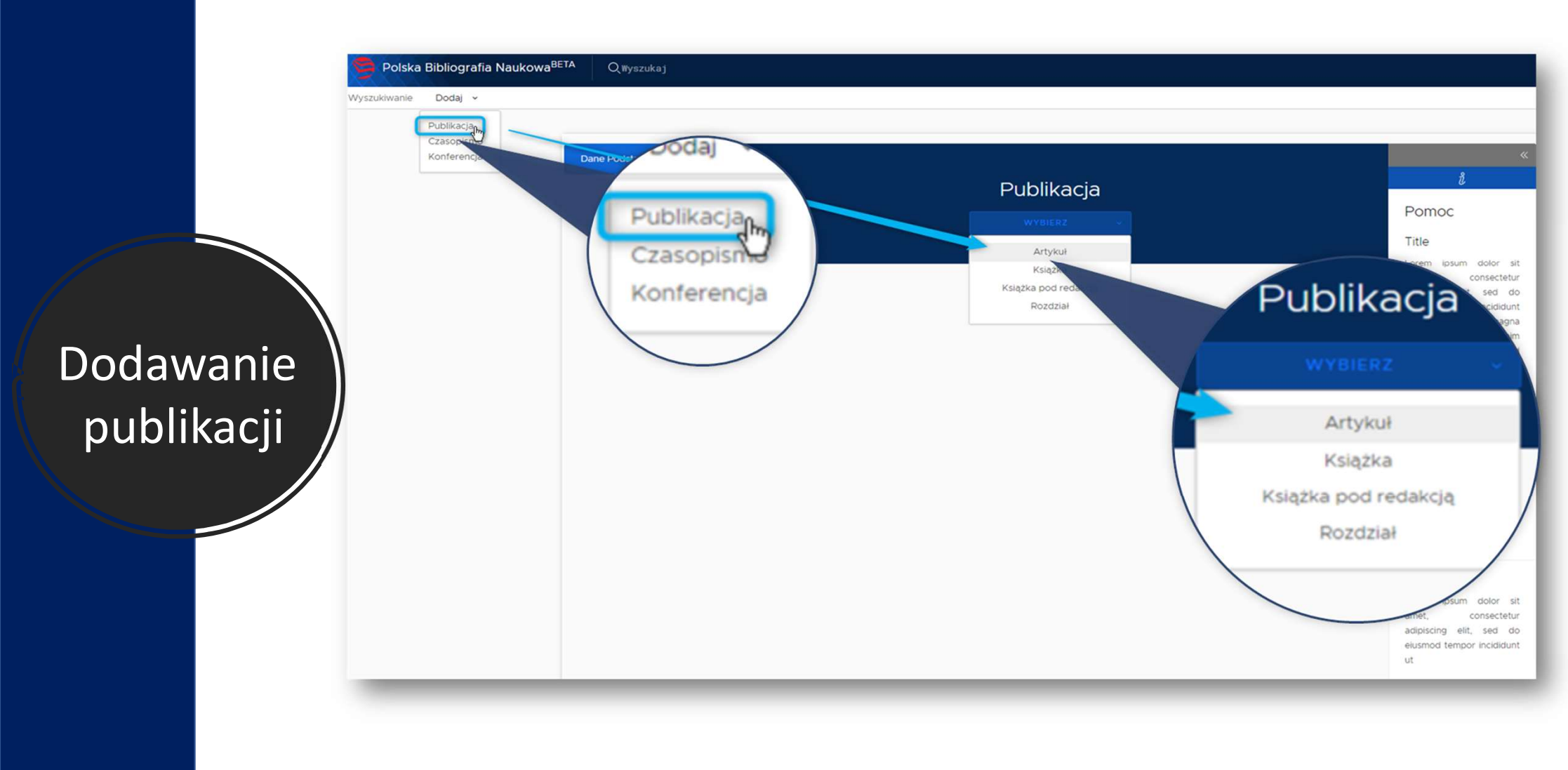

Książka pod redakcją = Monografia z oznaczonym autorstwem rozdziałów

Dodawanie artykułu – kreator

|          | Dane Podstawowe<br>Żródło<br>Autorzy                                      | Publikacja<br>ARTYKUL *                                                                                                    | e e e e e e e e e e e e e e e e e e e                                                                                                    |
|----------|---------------------------------------------------------------------------|----------------------------------------------------------------------------------------------------|----------------------------------------------------------------------------------------------------|
|          | Konferencja<br>Afilacje<br>Otwarty dotęp<br>Abstrakt<br>Dane do ewaluacji | Identyfikator DOI<br>Identyfikator DOI<br>Identyfikator DOI<br>IDENT DANE Z SYSTEMU SCOPUS                                                                                                    | rem ipsum dolor sit<br>let, consectetur<br>ipiscing elit, sed do<br>smod tempor incididunt<br>labore et dolore magna<br>qua. Ut enim ad minim<br>minim, quis nostrud<br>eroitation ul'amco laboris                                                                  |
| <b>N</b> | Podsumowanie                                                              | Artykuł re<br>Tytuł tu<br>Tytuł tu<br>tytuł tu<br>tytu<br>tytuł tu<br>tytuł tu<br>tytu tu<br>tytu<br>tytu<br>tytu tu<br>tytu tu | i ur anicop ex ea<br>modo consequat. Duis<br>te inure dolor in<br>prehendent in voluptate<br>lit esse cillum dolore eu<br>giat nulla pariatur.<br>copteur sint occaecat<br>piotatat non proleient,<br>nt in culpa qui officia<br>serunt molit anim id est<br>porum. |
|          |                                                                           | Glowny jązyk                                                                                                    | tle<br>rem ipsum dolor sit<br>et, consectetur<br>ipiscing elit, sed do<br>smod tempor incididunt                                                                                                    |
|          |                                                                           | Numer tomu         Numer zeszytu         Strony od - do           Numer tomu         Numer zeszytu         Strony od - do           Link do pełnego tekstu lub do strony z inform         Link do pełnego tekstu lub do strony z inform         Entre do pełnego tekstu lub do strony z inform           Link do pełnego tekstu lub do strony z inform         Do pełnego tekstu         Materiał konterencyjny                                                                                                    | https, ftp,                                                                                                    |
|          |                                                                           | Słowa klucz                                                                                                    | Artykuł może mieć<br>jednocześnie:<br>• dane o konferen                                                                                                    |
|          |                                                                           |                                                                                                    | • dane o czasopiś                                                                                                    |

|           | Dane Podstawowe             | Publikacia                                                                                         |                              | «<br>گ                                    |
|-----------|-----------------------------|----------------------------------------------------------------------------------------------------|------------------------------|-------------------------------------------|
|           | Autorzy                     |                                                                                                    | Por                          | noc                                       |
|           | Afiliacje                   |                                                                                                    |                              | DODAL                                     |
|           | Otwarty dotęp               | Źródło                                                                                             | Dodaj czasopismo             | ctetur<br>d do                            |
|           | Abstrakt                    |                                                                                                    | Tytul                        | didunt<br>magna                           |
|           | Dane do ewaluacji           | tytul<br>Tytul (ISSN 1233-2844)                                                                    | ISSN/eISSN – co najmniej jed | en minim<br>ostrud                        |
| Dodawania | Podsumowanie                | TYTUŁ UJEDNOLICONY (ISSN 2024-543X)<br>Tytuł, Kwartalnik filologiczno-artystyczny (ISSN 1733-2567) | elSSN<br>elSSN               | llamco<br>ex ea                           |
| Douawanie |                             | < C                                                                                                | Strona internetowa           | r in<br>uptate                            |
| źródła    |                             |                                                                                                    | Wydawnictwo                  | pre eu<br>sriatur.                        |
| artykułu  |                             |                                                                                                    |                              | caecat<br>pident,                         |
| artykara  | Lista czasoj<br>ministerial | pism z wykazu<br>nego (nunkty)                                                                     | <u>û</u>                     | officia<br>id est                         |
|           | ministerial                 |                                                                                                    |                              |                                           |
|           |                             |                                                                                                    | Title                        |                                           |
|           |                             |                                                                                                    | Lorem<br>amet.               | ipsum dolor sit<br>consectetur            |
|           |                             |                                                                                                    | adipis<br>eiusm              | cing elit, sed do<br>od tempor incididunt |

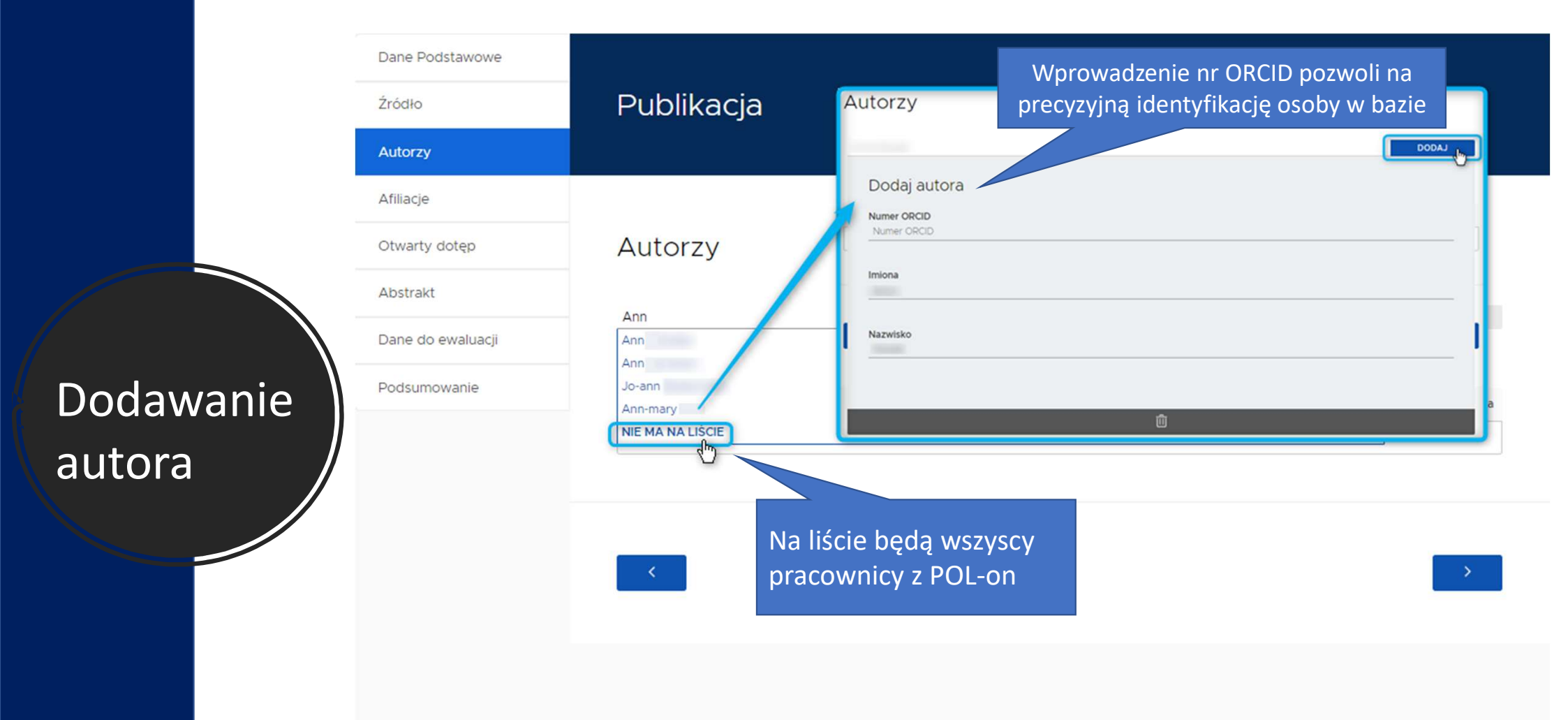

Należy podać wszystkich autorów publikacji, ta informacja będzie bardzo istotna podczas ewaluacji.

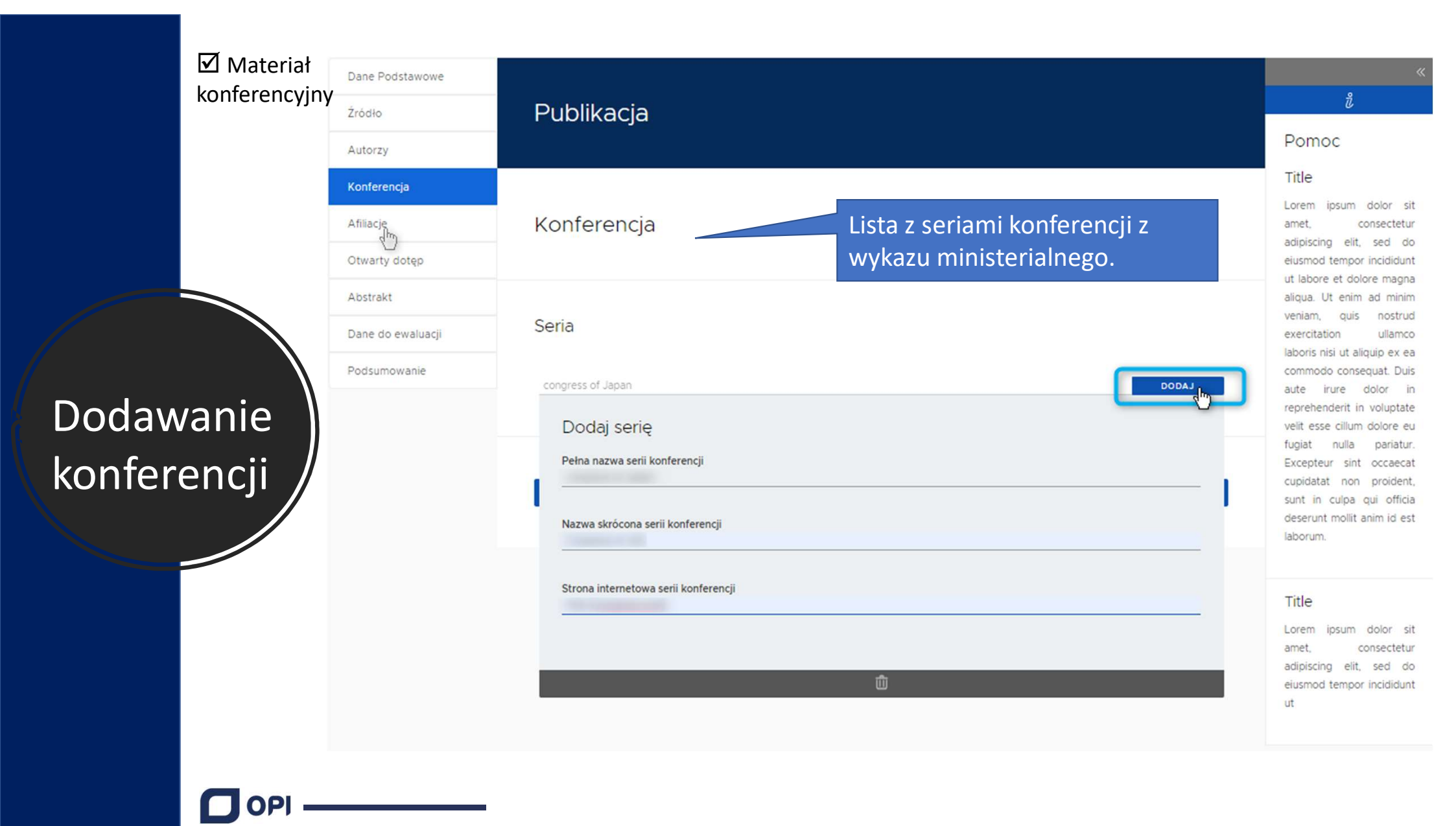

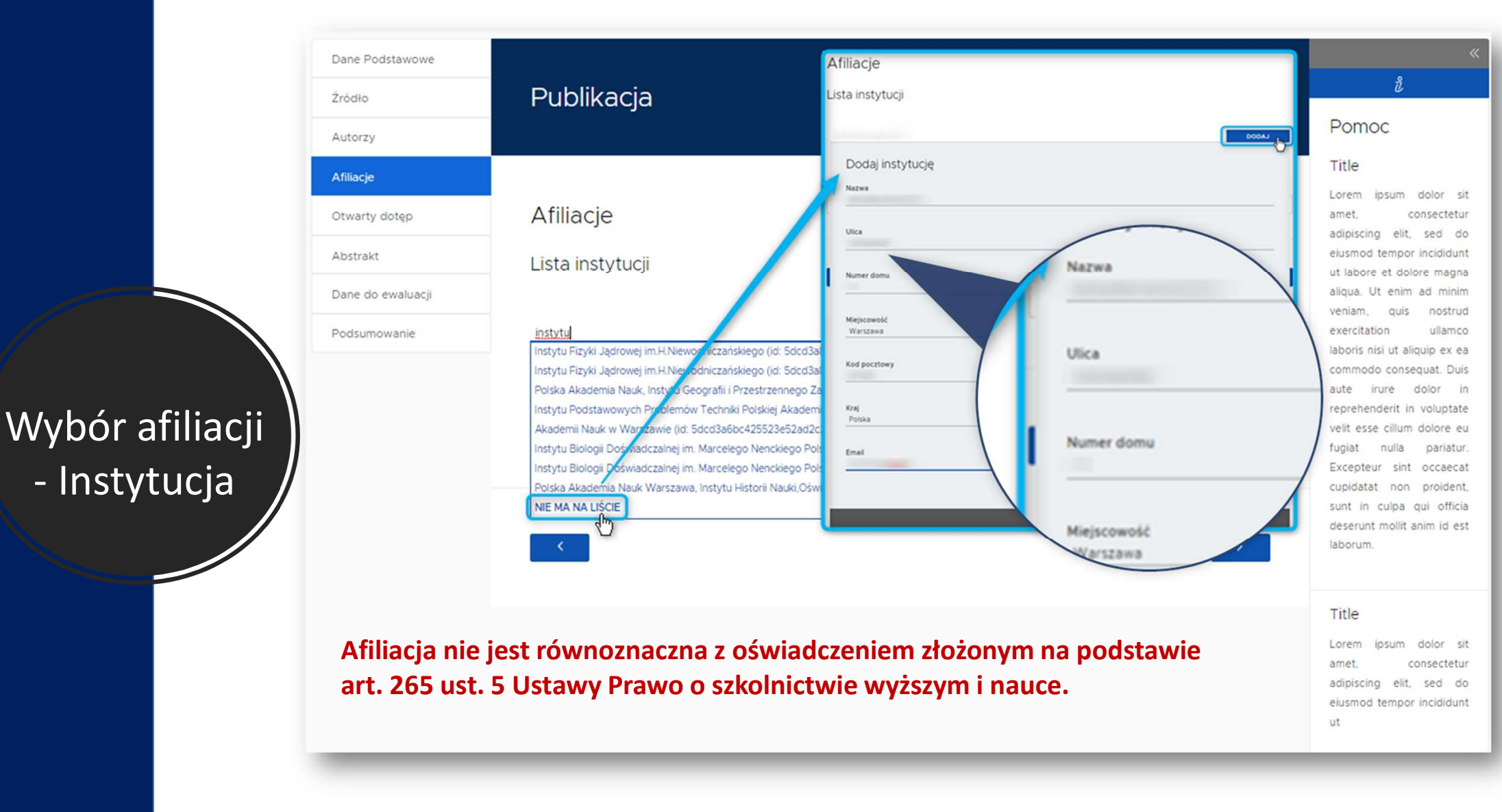

#### Afiliacje

#### Lista instytucji

| Wprowadź nazwę instytucji | DODAJ |
|---------------------------|-------|
|                           |       |

| Nazwa instytucji       | Akcja |
|------------------------|-------|
| Uniwersytet Warszawski | 齓     |
| Politechnika Gdańska   | 创     |

Wybór afiliacji

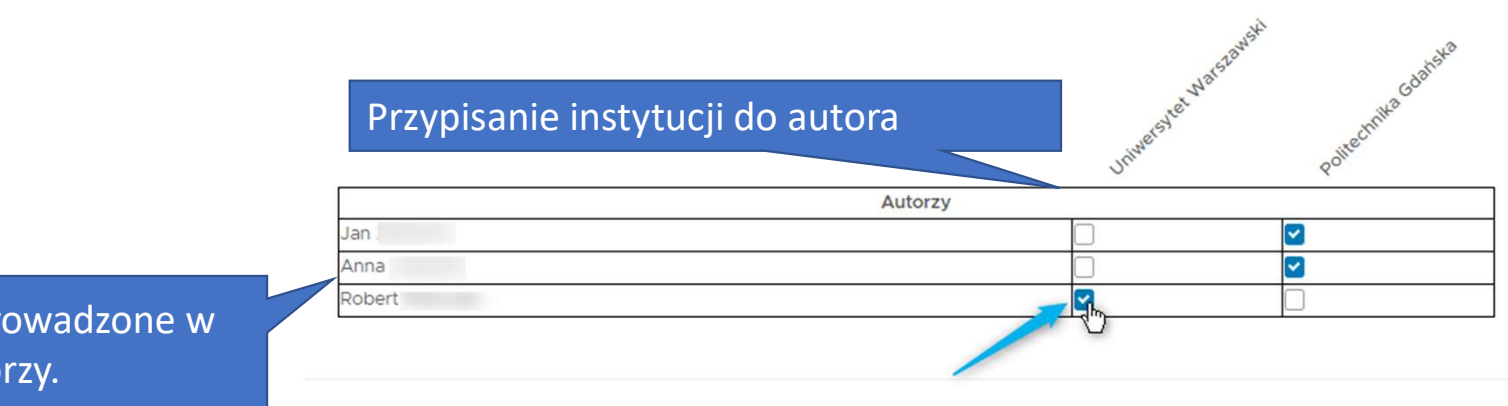

Osoby wprowadzone w sekcji Autorzy.

#### OPI

Wybór afiliacji

- Autor

## Otwarty dostęp

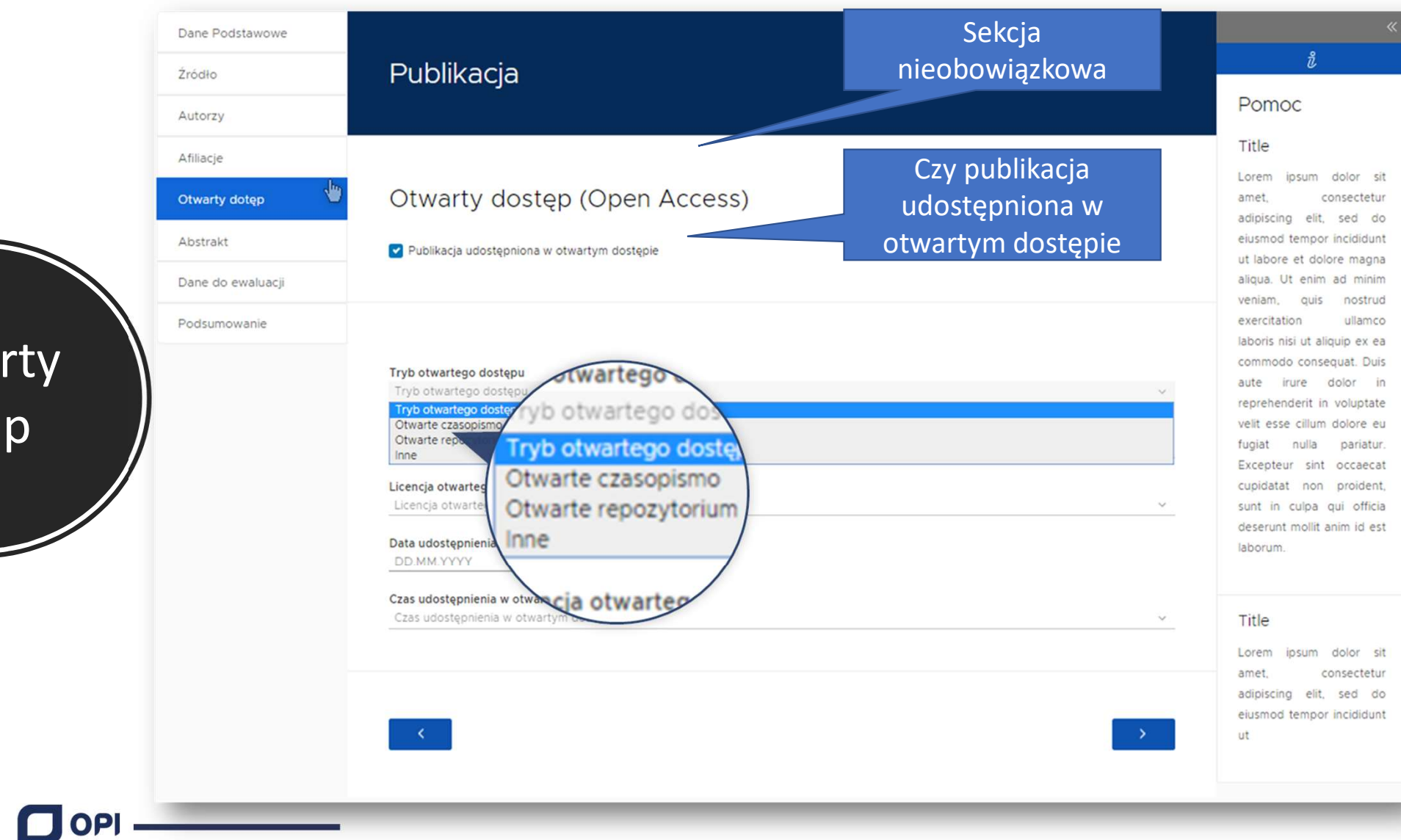

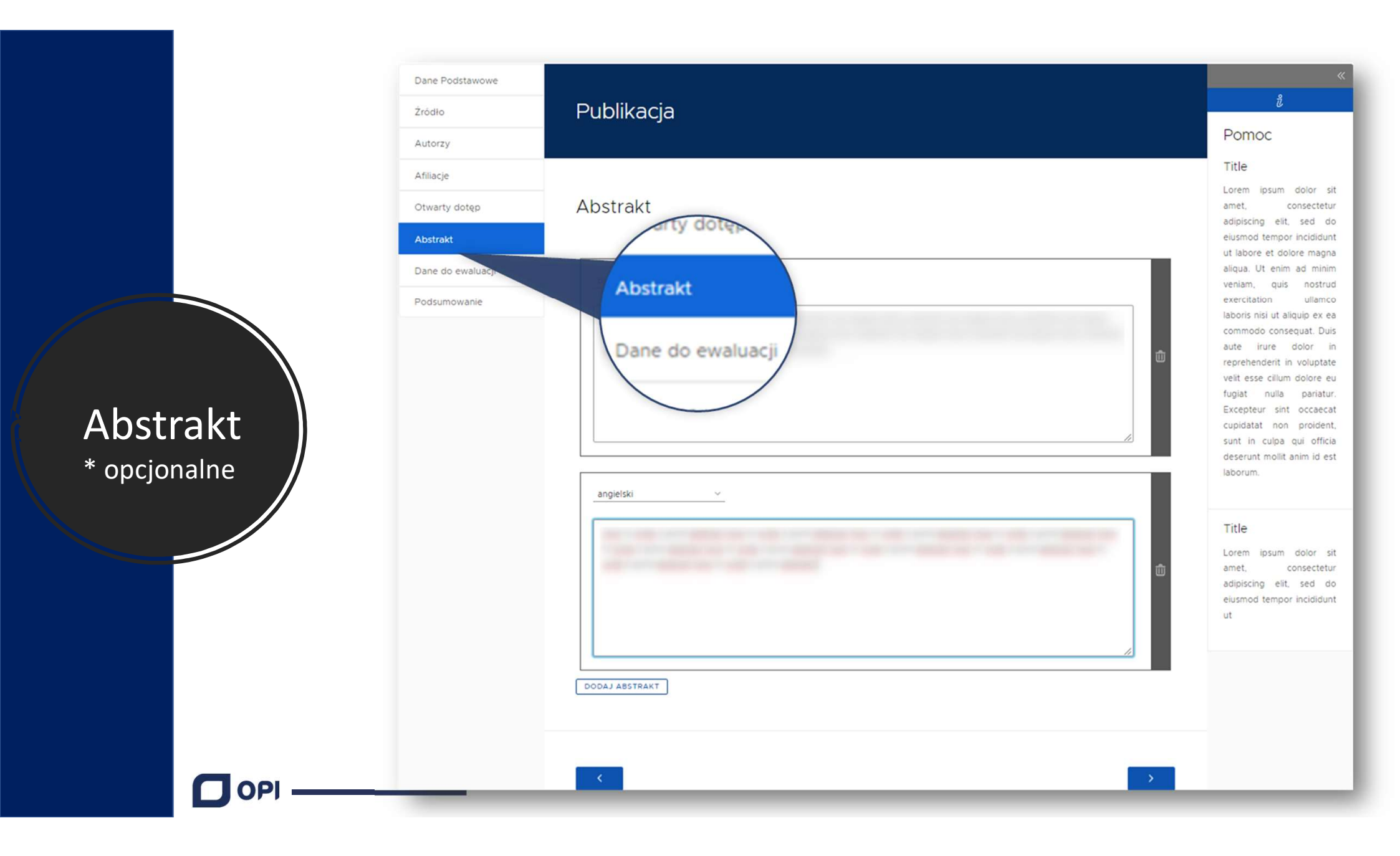

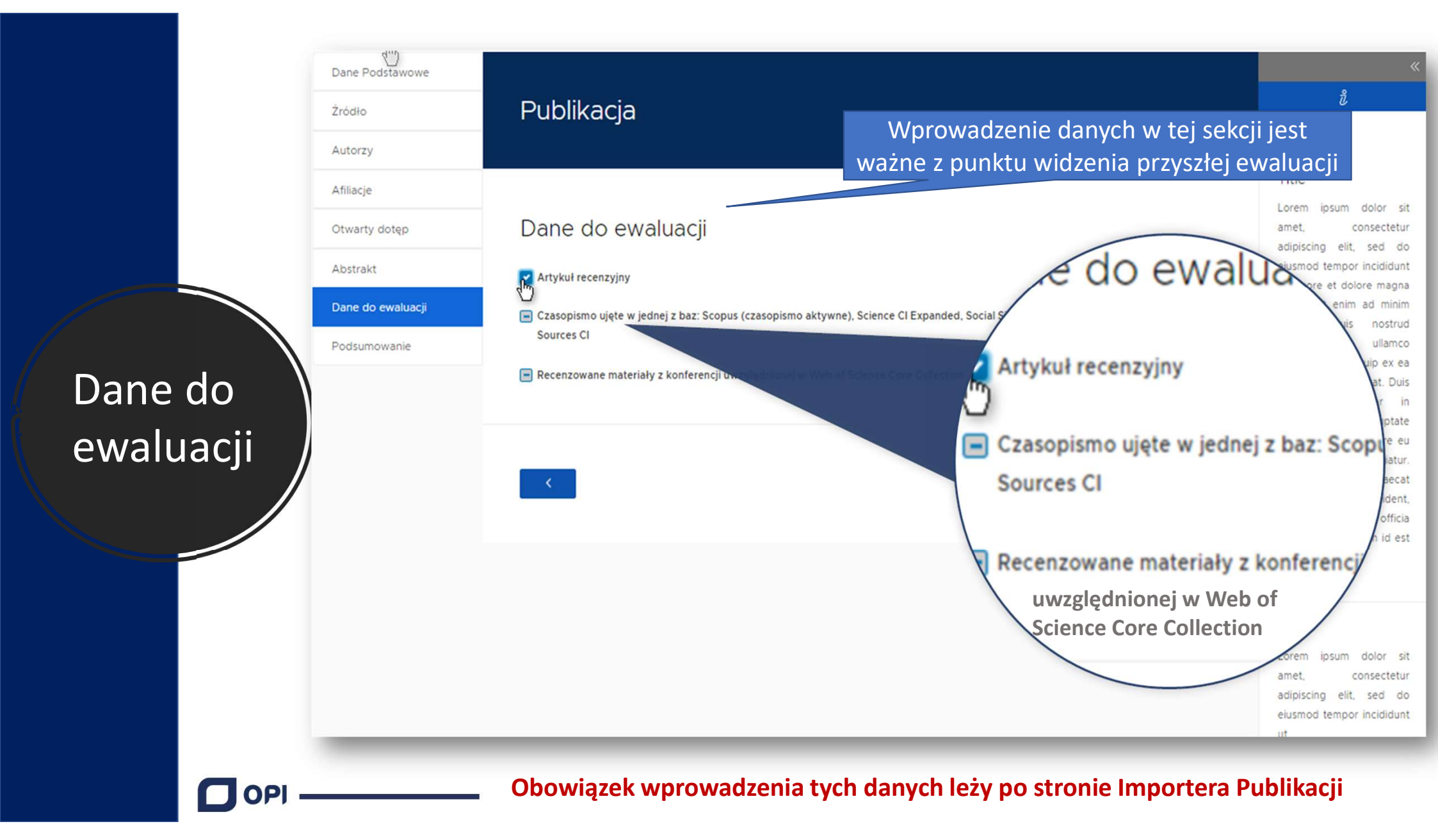

### Podsumowanie

#### Publikacja

#### Podsumowanie

#### Dane Podstawowe

| Książka                   |                 |      |                 |      |                 |  |
|---------------------------|-----------------|------|-----------------|------|-----------------|--|
| Tytuł książki             | .table          |      |                 |      |                 |  |
| Rok publikacji            | left            |      |                 |      |                 |  |
| Głowny język publikacji   | .table-noborder |      |                 |      |                 |  |
| Liczba stron              | .table-compact  |      |                 |      |                 |  |
| Numer tomu                | .table-vertical |      |                 |      |                 |  |
| Seria wydawnicza          | .table-vertical |      |                 |      |                 |  |
| Numer w serii wydawniczej | .table-vertical |      |                 |      |                 |  |
| Numer wydania             | .table-vertical |      |                 |      |                 |  |
| Link do pełnego tekstu    | .table-vertical |      |                 |      |                 |  |
| Wydawca                   | .table-vertical |      |                 |      |                 |  |
| Miejsce wydania           | .table-vertical |      |                 |      |                 |  |
| ISBN                      | .table-compact  | ISMN | .table-vertical | ISSN | .table-vertical |  |

| Słowa kluczowe |                           |
|----------------|---------------------------|
| Język 1        | dhksfstskj 🕅 dhksfstskj 📋 |

> Źródło

> Autorzy

> Konferencja

> Afiliacje

> Abstrakt & OpenAccess

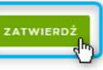

## Dodawanie książki

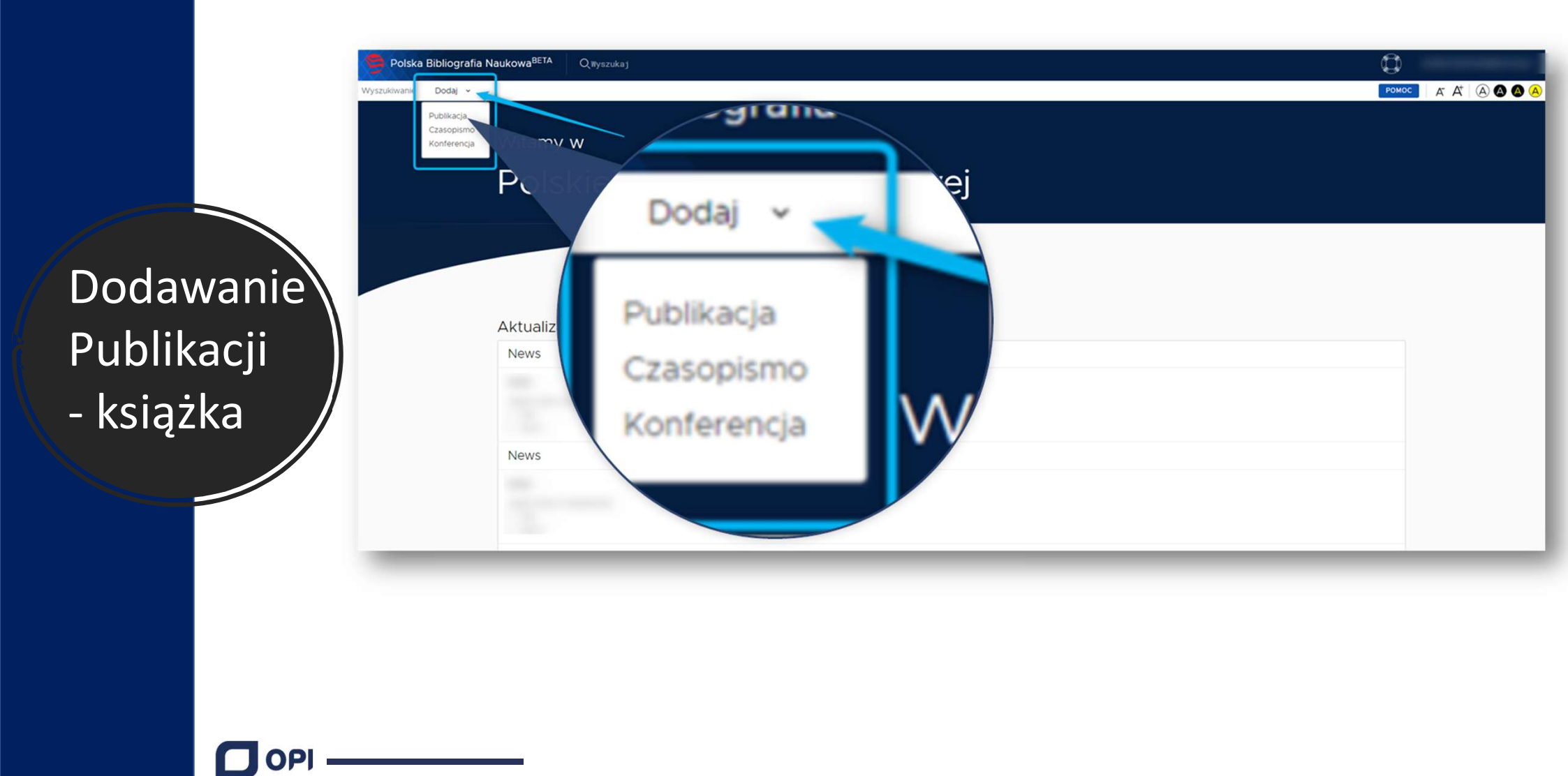

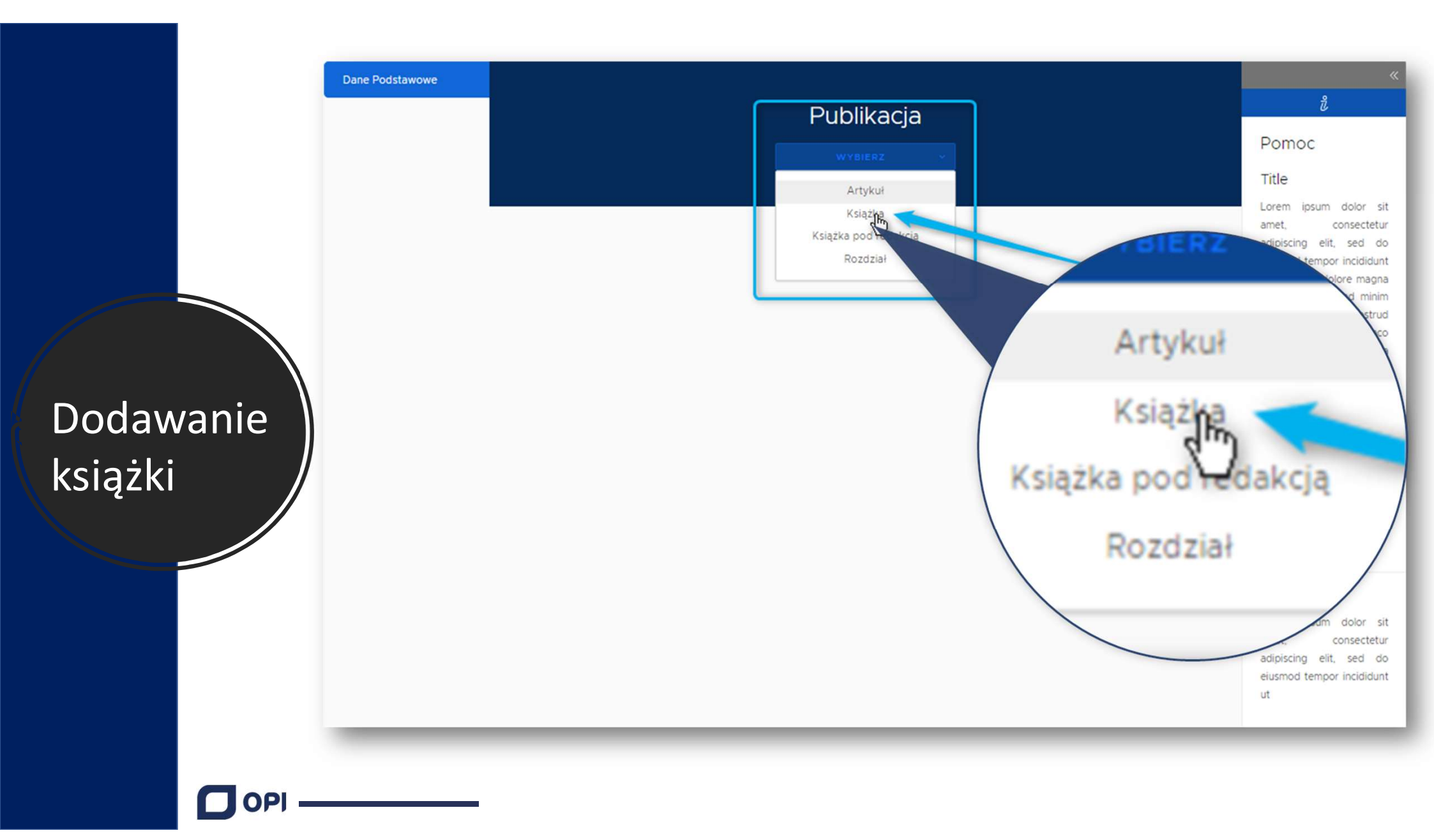

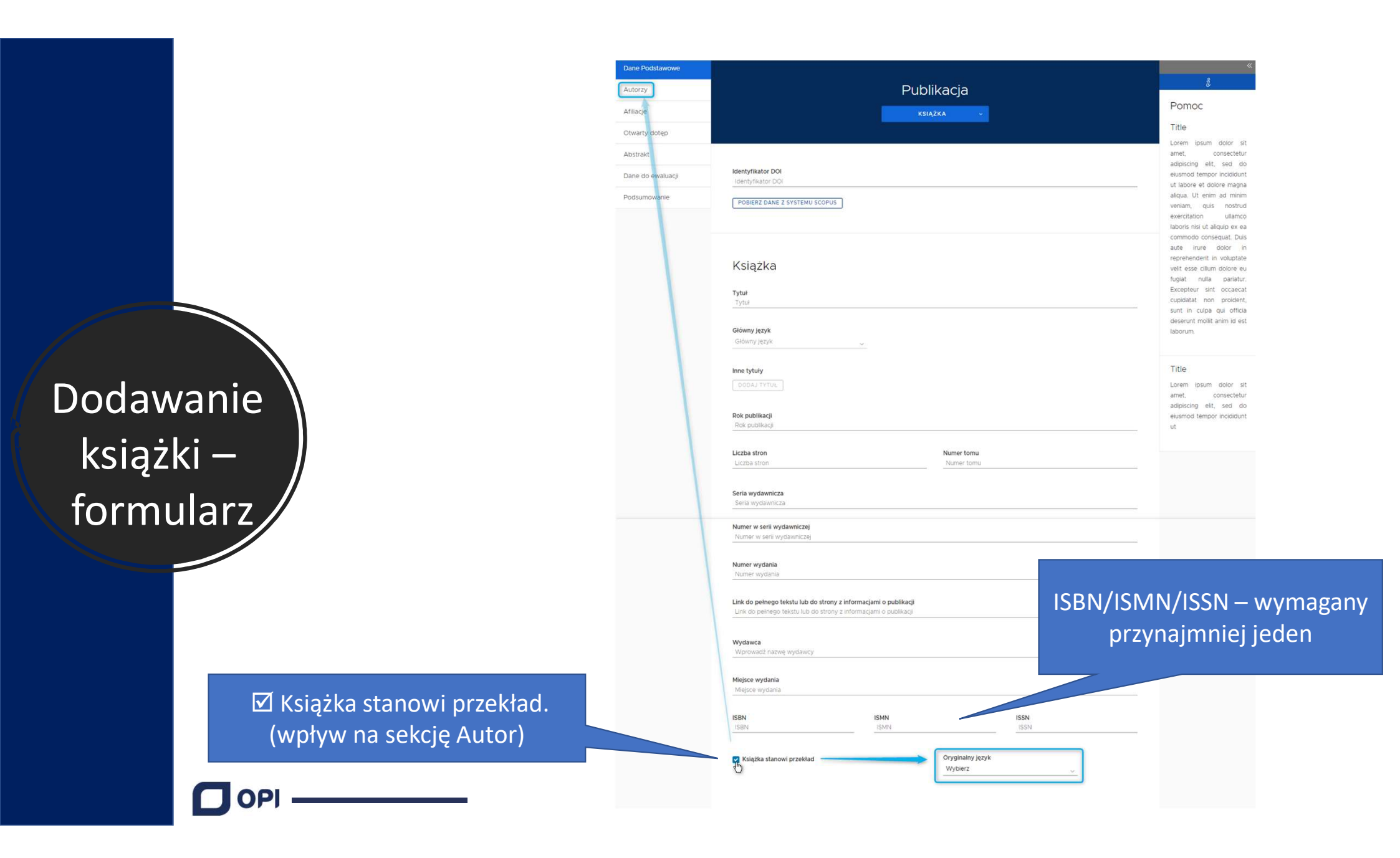

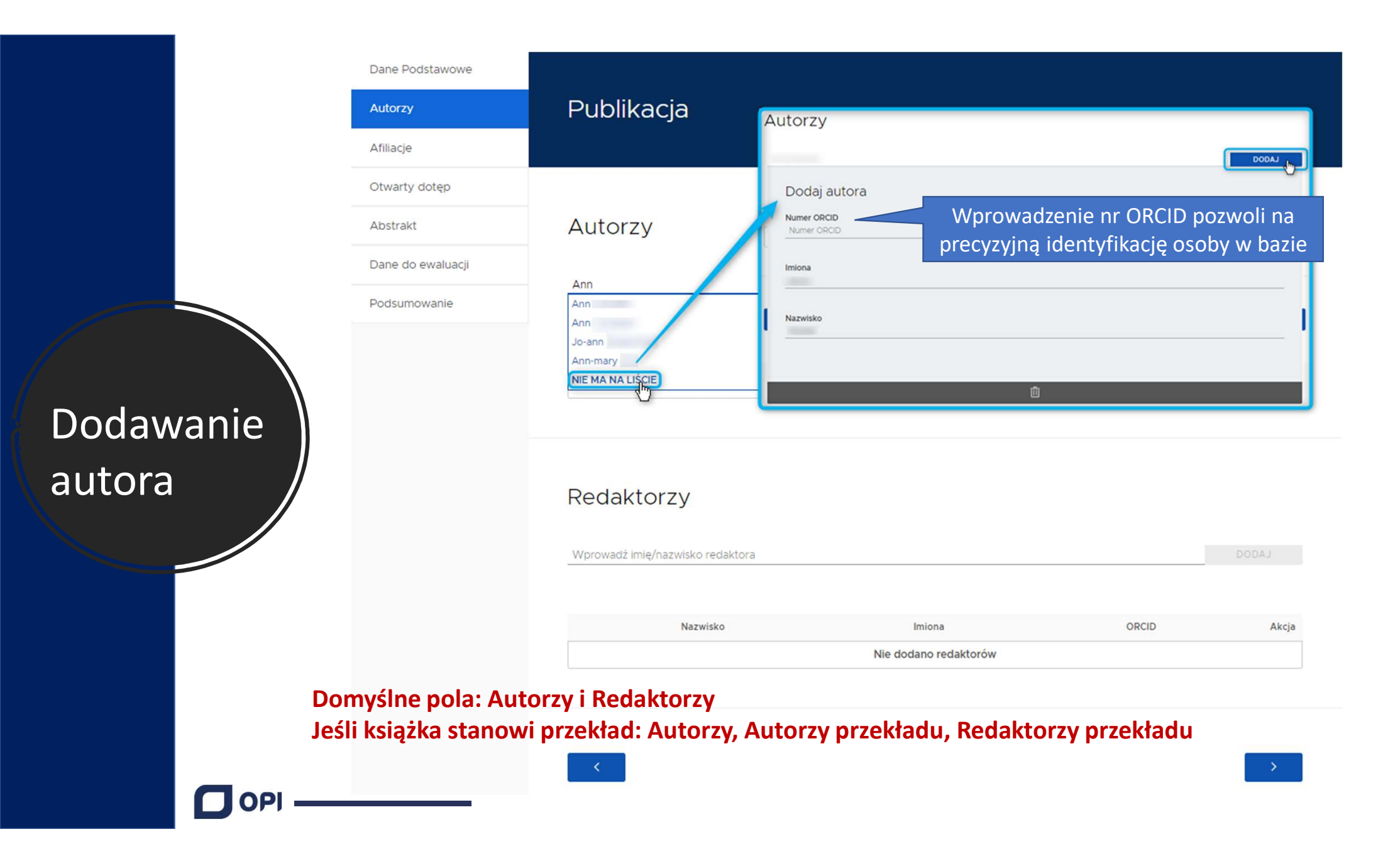

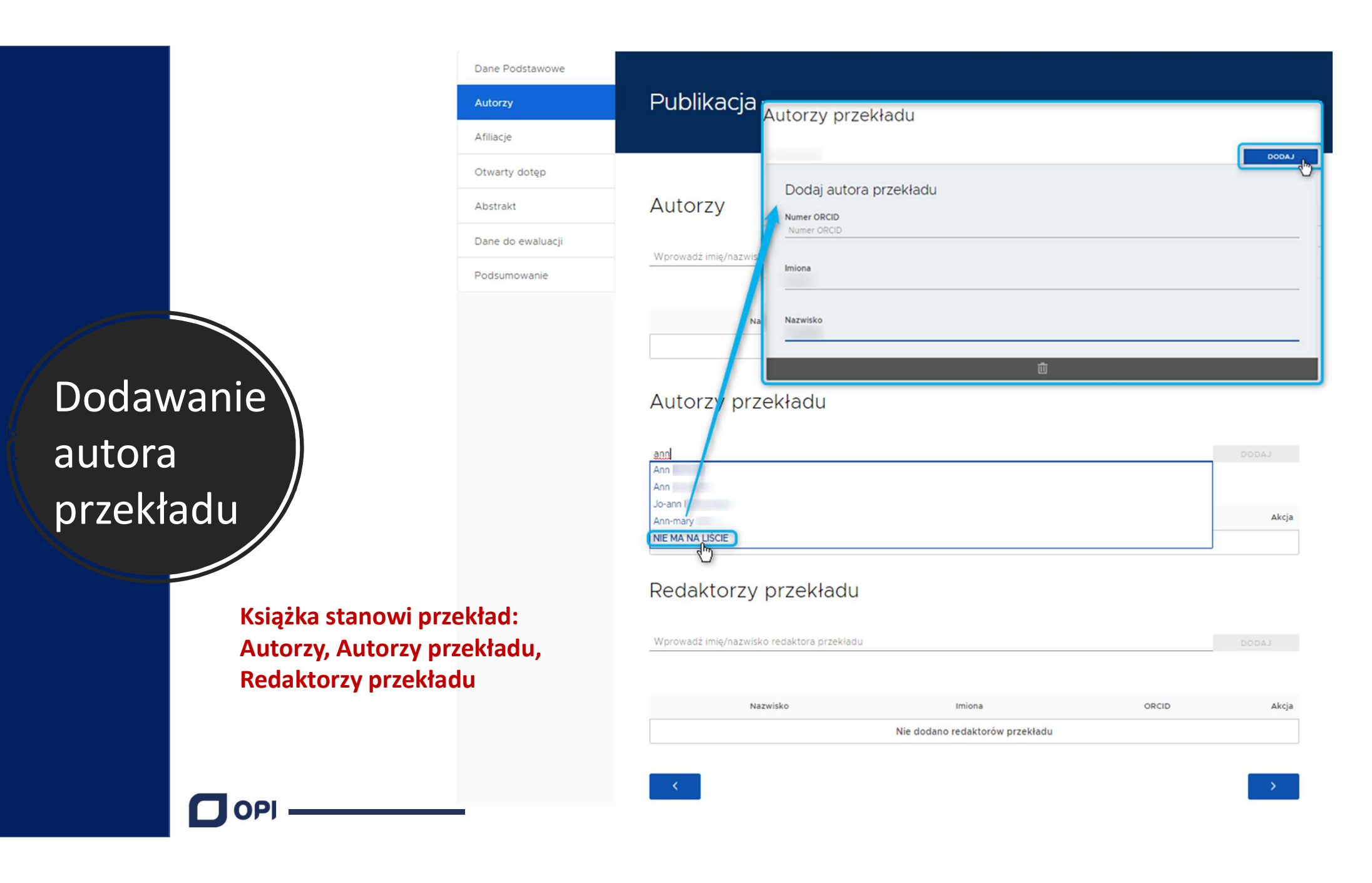

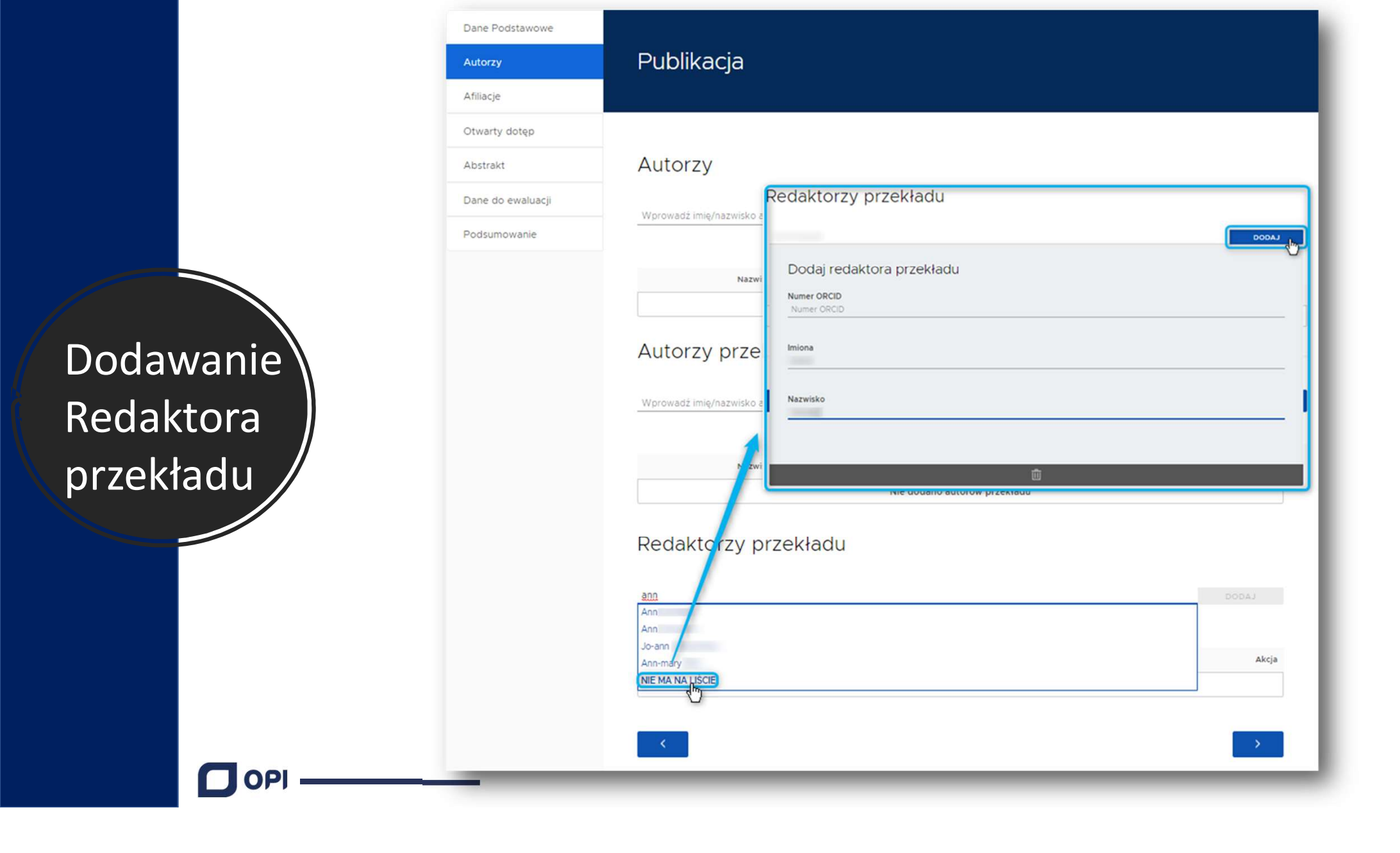

|             | Dane Podstawowe   |                                                                                                    | Afiliacje                           | •                                                    |
|-------------|-------------------|----------------------------------------------------------------------------------------------------|-------------------------------------|------------------------------------------------------|
|             | Autorzy           | Publikacja                                                                                                    | Lista instytucji                    |                                                      |
|             | Afiliacje         |                                                                                                    |                                     | LADOD                                                |
|             | Otwarty dotęp     | 1                                                                                                    | Dodaj instytucje                    | dolor sit                                            |
|             | Abstrakt          | Afiliacje                                                                                                    | Nazwa                               | onsectetur<br>sed do                                 |
|             | Dane do ewaluacji | Lista instytucji                                                                                                    |                                     | incididunt                                           |
|             | Podsumowanie      |                                                                                                    | Uica                                | ad minim                                             |
|             |                   | instytu<br>Instytu Eizyki Jadrowej im H Navodniczańskieno (id: 5do                                                     | Numer domu                          | ullamco                                              |
|             |                   | Instytu Fizyki Jądrowej im k Niewodniczańskiego (id. 5dor<br>Instytu Fizyki Jądrowej im k Niewodniczańskiego (id. 5dor | Malessundé                          | quat. Duis                                           |
| Wybór afili | acii              | Instytu Podstawowych Problemów Techniki Polskiej Akad<br>Akademii Nauk w Warszawie (id: 5dcd3a6bc425523e52a            |                                     | voluptate                                            |
|             |                   | Instytu Biologii Poświadczalnej im. Marcelego Nenckiego                                                                | Kod pocztowy                        | pariatur.                                            |
| - instytuc  | ja /              | Polska Akademia Nauk Warszawa, Instytu Historii Nauki,C                                                                | Kraj                                | proident,<br>qui officia                             |
|             |                   |                                                                                                    |                                     | anim id est                                          |
|             |                   |                                                                                                    | Email<br>Email                      |                                                      |
|             |                   |                                                                                                    |                                     |                                                      |
|             |                   |                                                                                                    | ů                                   | dolor sit                                            |
|             | ∧ filia cia       | nio jost równoznoszna - s                                                                                              | néwiadozoniom złażonym na nadstawie | adipiscing elit, sed do<br>eiusmod tempor incididunt |
|             | art 265           | i nie jest rownoznaczna z C<br>Lust, 5 Ustawy Prawo o szl                                                              | kolnictwie wyższym i nauce.         | ut                                                   |
|             | uit. 205          | ast. 5 Ostawy 1 1400 0 321                                                                                             |                                     |                                                      |
| C           | ОРІ               |                                                                                                    |                                     |                                                      |

### Wybór afiliacji - Autor

### Afiliacje

#### Lista instytucji

Wprowadź nazwę instytucji

Nazwa instytucji Akcja 莭 Uniwersyte Warszawski, Wydział Nauk Ekonomicznych Û Grenoble INP (Francja) S Universite Wassershi, Waltis Have stored Wybór afiliacji obe the francial Autorzy ~ Anna ~ Anna Autorzy przekładu

wona 

Redaktorzy przekładu

Krystian : :

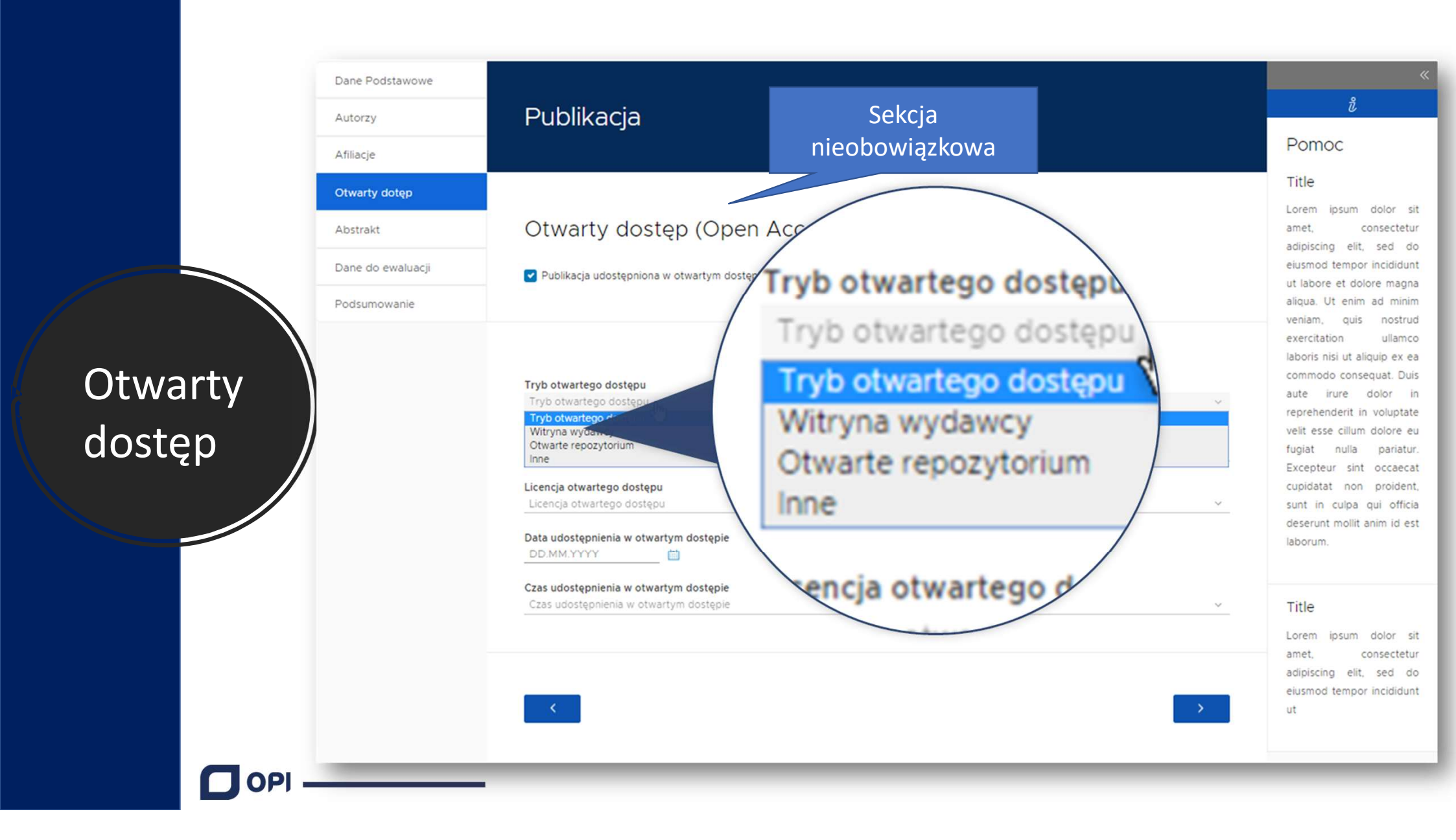

|          | Dane Podstawowe<br>Autorzy<br>Afiliacje        | Publikacja                        | t<br>Pomoc                                                                                                    |
|----------|------------------------------------------------|-----------------------------------|----------------------------------------------------------------------------------------------------|
|          | Otwarty dotęp<br>Abstrakt<br>Dane do ewaluacji | Abstrakt Sekcja<br>nieobowiązkowa | Title<br>Lorem ipsum dolor s<br>amet, consectetu<br>adipiscing elit, sed d<br>elusmod tempor incididun<br>ut labore et dolore magn                                                                                                    |
| Abstrakt | Podsumowanie                                   | angielski                         | anqua. Ot emmi ad minin<br>veniam, quis nostru<br>exercitation ullamo:<br>laboris nisi ut aliquip ex e<br>commodo consequat. Dui<br>aute irure dolor i<br>reprehenderit in voluptat<br>velit esse cillum dolore e<br>fugiat nulla pariatu<br>Excepteur sint occaeca<br>cupidatat non proidem<br>sunt in culpa qui offici<br>deserunt mollit anim id es<br>laborum. |
|          |                                                |                                   | Title<br>Lorem ipsum dolor<br>amet, consectet<br>adipiscing elit, sed o<br>eiusmod tempor incididu<br>ut                                                                                                    |
|          |                                                |                                   |                                                                                                    |

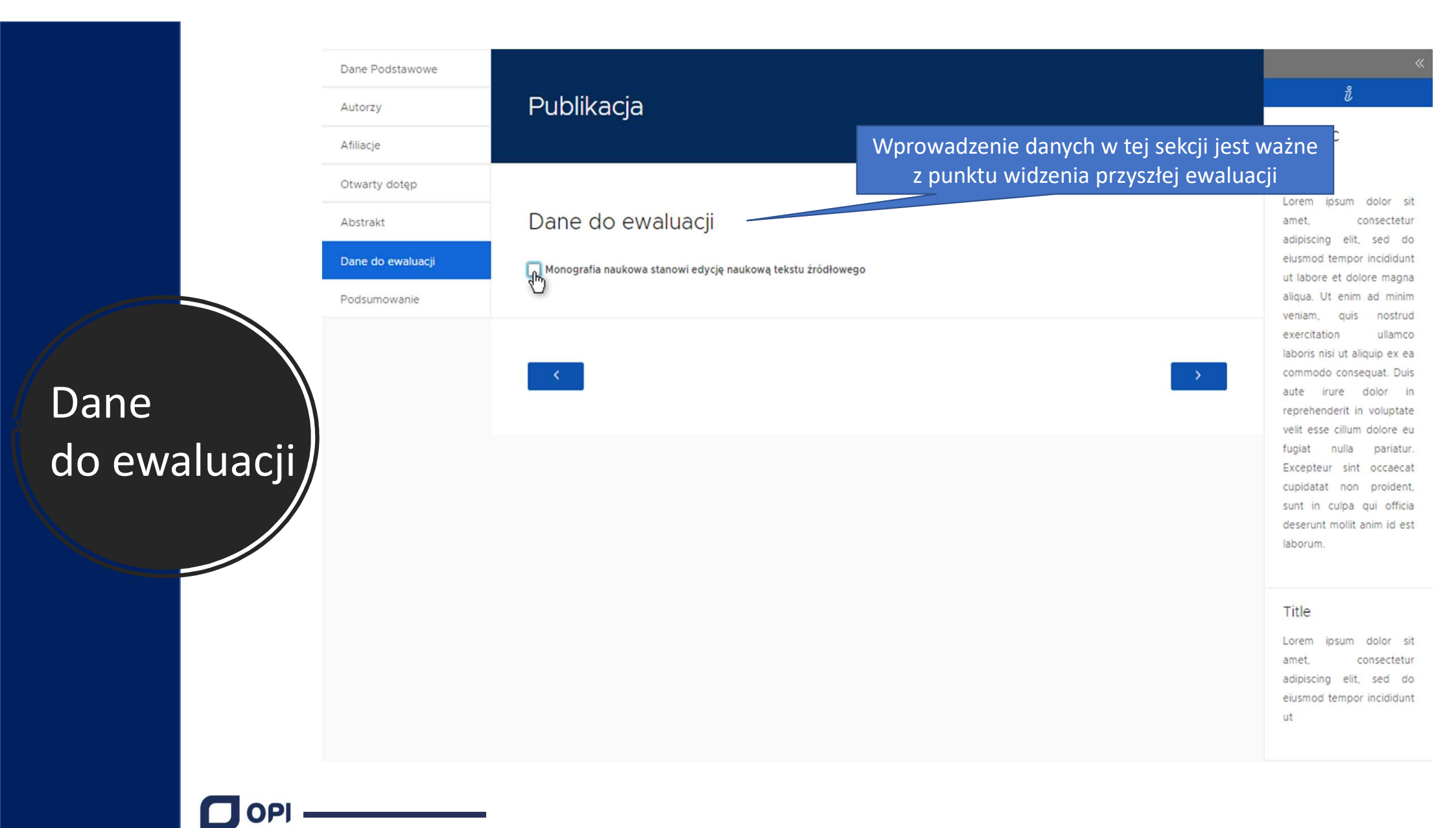

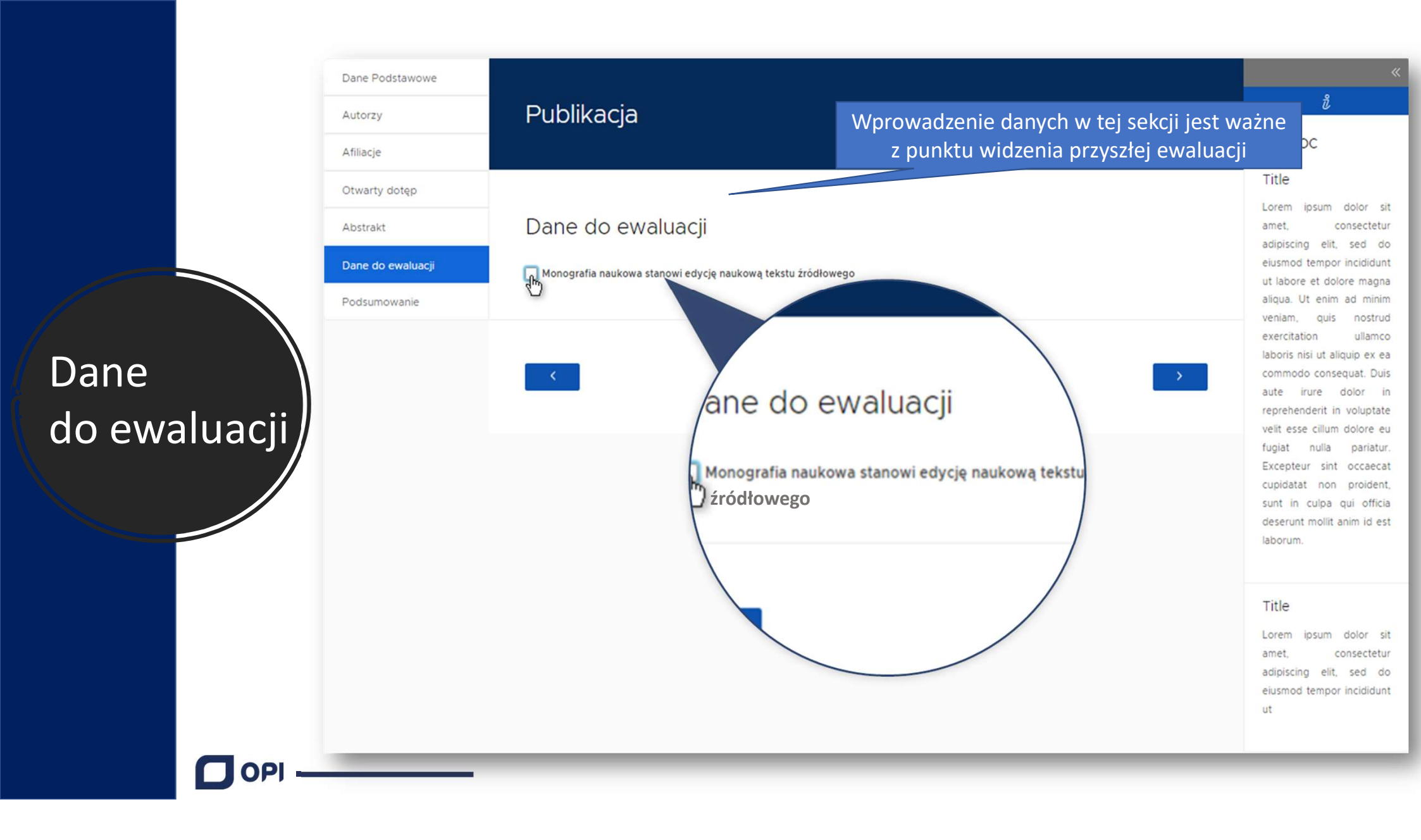

#### Publikacja

Podsumowanie

#### Dane Podstawowe

| Książka                   |                 |      |                 |      |                 |  |
|---------------------------|-----------------|------|-----------------|------|-----------------|--|
| Tytuł książki             | .table          |      |                 |      |                 |  |
| Rok publikacji            | Jeft            |      |                 |      |                 |  |
| Głowny język publikacji   | .table-noborder |      |                 |      |                 |  |
| Liczba stron              | .table-compact  |      |                 |      |                 |  |
| Numer tomu                | .table-vertical |      |                 |      |                 |  |
| Seria wydawnicza          | .table-vertical |      |                 |      |                 |  |
| Numer w serii wydawniczej | .table-vertical |      |                 |      |                 |  |
| Numer wydania             | .table-vertical |      |                 |      |                 |  |
| Link do pełnego tekstu    | .table-vertical |      |                 |      |                 |  |
| Wydawca                   | .table-vertical |      |                 |      |                 |  |
| Miejsce wydania           | .table-vertical |      |                 |      |                 |  |
| ISBN                      | .table-compact  | ISMN | .table-vertical | ISSN | .table-vertical |  |

| Słowa kluczowe |                           |
|----------------|---------------------------|
| Język 1        | dhksfstskj 🛍 dhksfstskj 🛍 |

> Źródło

> Autorzy

> Konferencja

> Afiliacje

> Abstrakt & OpenAccess

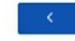

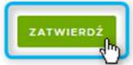

### Podsumowanie

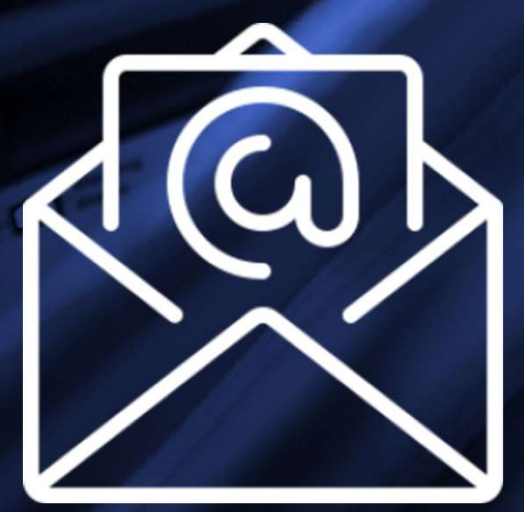

## szkolenia@opi.org.pl

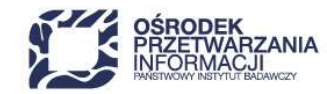

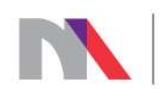

Ministerstwo Nauki i Szkolnictwa Wyższego